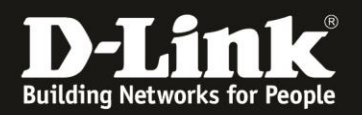

## Anleitung zur Einrichtung der Uhrzeit und des Datum

Für DWR-953 Rev.B

Ist Ihr DWR-953 mit dem Internet verbunden, kann er seines Systemzeit und Datum automatisch beziehen und aktualisieren.

1. Greifen Sie per Webbrowser auf die Konfiguration des DWR-953 zu. Die Standard-Adresse ist <u>http://192.168.0.1</u>

Ist die Konfigurationsoberfläche auf Englisch, geben Sie im **Password** Feld **admin** ein und klicken auf **Login**.

|              | 0 8 102 165               | 0.1                         |                        |               |                |             |                     |                     |                    | 🖂 🚔 🔷 🖸 Suchan          |
|--------------|---------------------------|-----------------------------|------------------------|---------------|----------------|-------------|---------------------|---------------------|--------------------|-------------------------|
| Smart Home   | Babycam <b>D</b> 192.100  | 8.0.1 192.168.0.50          | <b>D</b> 192.168.100.1 | 192.168.1.1   | 10.90.90.90    | G Firewalls | D COVR-C1203_Master | D COVR-C1202_Master | D COVR-2202_Master | Vodafone-Modem  DIR-685 |
| E Smart Home | ∎ Babycam <b>D</b> 192.11 | 8.0.1 <b>D</b> +122168.0.50 | D 192.168.100.1        | • 192.168.1.1 | (1) (10,9,9,0) | Firewalls   | COVR-C1203_Master   | D COVR-C1202_Master | D COVR-2202_Master | Vodsfore-Modern DIR-685 |

Ist die Konfigurationsoberfläche auf Deutsch, geben Sie im **Kennwort** Feld **admin** ein und klicken auf **Anmeldung**.

| Benutzername : | admin   |
|----------------|---------|
| Kennwort :     | ••••    |
| Ann            | neldung |
| Ann            | neldung |

## Hinweis:

Haben Sie bereits ein anderes Admin-Passwort konfiguriert, geben Sie dieses an. Kennen Sie das vergebene Admin-Passwort nicht mehr, müssen Sie den DWR-953 auf Werkseinstellungen zurücksetzen (Factory Reset).

Halten Sie dazu den Resettaster auf der linken Seite Ihres eingeschalteten DWR-953 mit z.B. einer Büroklammer oder einer Nadel für 5 - 10 Sekunden gedrückt.

2. Ist die Konfigurationsoberfläche Ihres DWR-953 nicht auf Deutsch, wählen Sie oben-rechts im Aufklappmenü **German** aus.

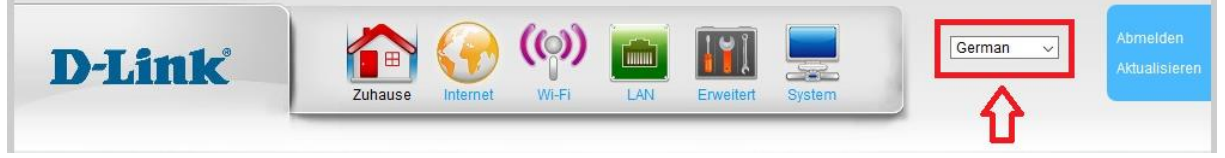

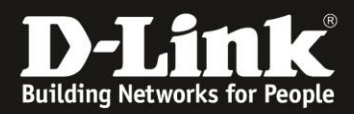

3. Wählen Sie oben das Menü **System** und links **Uhrzeit und Datum** aus.

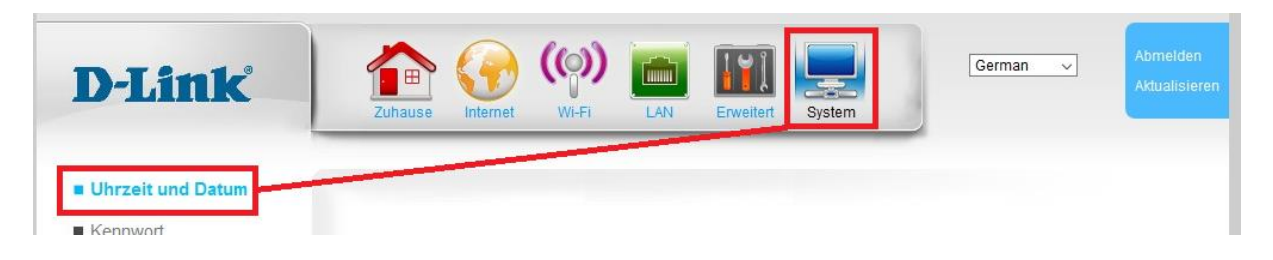

Im Aufklappmenü Zeitzone wählen Sie (GMT +01:00) Amsterdam, Berlin, ... aus.

Setzen Sie bei **Sommer** bei **Aktivieren** einen Haken.

Konfigurieren Sie das Datum des Starts und des Endes der Sommerzeit

Klicken Sie abschließend auf **Übernehmen**.

## Zeiteinstellung

| Hier können Sie die Geräte-Systemuhr konfigurieren. S | ie können Simple Network Time Protocol (SNTP) |
|-------------------------------------------------------|-----------------------------------------------|
| Server verwenden, um die Systemzeit zu synchronisier  | en.                                           |

| Zeiteinste                   | ellung                                     |                     |            |  |  |  |
|------------------------------|--------------------------------------------|---------------------|------------|--|--|--|
| Zeitzone                     | (GMT+01:00) Amsterdam, Berlin, Bern, Rom 🗸 |                     |            |  |  |  |
| NTP                          |                                            |                     |            |  |  |  |
| Aktivieren                   |                                            | $\square$           |            |  |  |  |
| Server 1 IP oder Domänenname |                                            | time.nist.gov       |            |  |  |  |
| Server 2 II                  | P oder Domänenname                         | time.stdtime.gov.tw |            |  |  |  |
| Server 3 II                  | P oder Domänenname                         |                     |            |  |  |  |
| Häufigkeit erste Abfrage     |                                            | 5                   | (Sekunden) |  |  |  |
| Häufigkeit danach            |                                            | 1440                | (Minuten)  |  |  |  |
| Sommerz                      | zeit                                       |                     |            |  |  |  |
| Aktivieren                   |                                            |                     |            |  |  |  |
| Startzeit                    | Mar 🗸 30 🗸                                 |                     |            |  |  |  |
| Endzeit                      | Oct 🗸 30 🗸                                 |                     |            |  |  |  |
| Überne                       | ehmen Abbrech                              | ien                 |            |  |  |  |